# Next events

## **Report Description:**

This report will show the next selected event on cases. It will list the probation status, on probation or not, the supervision level and the date of the future event. This is a great report to ensure cases with a specific supervision level have their next "office visit" scheduled for example.

#### **Running the Report:**

Enter the event type you wish to view.

You can run this for the agency, division or unit. You can also only run it for a particular Quest user.

If you include the entire case load, it will include everyone on that caseload regardless of whether they have this event scheduled in the future or not. If you say no, don't include the entire caseload, the report will only show those people where there is a future event of this type scheduled.

| Next Events<br>Enter report criteria and press "Submit"                        |                                                                                                    |  |  |  |  |  |  |  |
|--------------------------------------------------------------------------------|----------------------------------------------------------------------------------------------------|--|--|--|--|--|--|--|
|                                                                                |                                                                                                    |  |  |  |  |  |  |  |
| Event type:*                                                                   | (STAF - Case Staffing •                                                                                     |  |  |  |  |  |  |  |
| Agency:                                                                        | PROB - Lake County Juvenile Probation                                                                       |  |  |  |  |  |  |  |
| Division:                                                                      | Select V                                                                                                    |  |  |  |  |  |  |  |
| Unit:                                                                          | Select v                                                                                                    |  |  |  |  |  |  |  |
| User ID:                                                                       |                                                                                                    |  |  |  |  |  |  |  |
| NOTE:                                                                          | Either enter agency or user ID, but not both. Along with agency, you may also enter a division and/or unit. |  |  |  |  |  |  |  |
| Sort by date instead of name:                                                  | ● Yes ○ No                                                                                                  |  |  |  |  |  |  |  |
| Sort by supervision level instead of                                           | ○ Yes ● No                                                                                                  |  |  |  |  |  |  |  |
| name:                                                                          |                                                                                                    |  |  |  |  |  |  |  |
| NOTE: If you choose multiple 'sort by' options, only the first one will apply. |                                                                                                    |  |  |  |  |  |  |  |
| Include entire case load:                                                      | ● Yes ○ No                                                                                                  |  |  |  |  |  |  |  |

## The Report:

The report will produce a page for each Quest user that matches the criteria entered.

| Next events<br>Lake Superior Court, Juvenile Division<br>Case Staffing<br>Lake County Juvenile Probation |           |             |      |                  |                   |            |  |  |
|----------------------------------------------------------------------------------------------------|-----------|-------------|------|------------------|-------------------|------------|--|--|
|                                                                                                    | Name      | File Number | Case | Probation Status | Supervision Level | Date       |  |  |
| Bre                                                                                                    | ır D.     | 85963       | 4    | No probation     |                   |            |  |  |
| Cor                                                                                                    | kson      | 108650      | 1    | On probation     | Medium            |            |  |  |
| Cor                                                                                                    | kson      | 108650      | 2    | On probation     | Medium            |            |  |  |
| Cor                                                                                                    | ker       | 108655      | 1    | On probation     | Medium            |            |  |  |
| Cor                                                                                                    | ker       | 108655      | 2    | On probation     | Medium            |            |  |  |
| Cor                                                                                                    | ne        | 108638      | 1    | On probation     | Medium            |            |  |  |
| Cor                                                                                                    | ne        | 108638      | 2    | On probation     | Medium            |            |  |  |
| Joh                                                                                                    | naniel    | 103998      | 1    | On probation     | Low               | 10/26/2018 |  |  |
| Bo                                                                                                    | ard E. JR | 97965       | 3    | On probation     | Low               | 2/1/2019   |  |  |
| Hii                                                                                                    | ontrae    | 106929      | 1    | On probation     | Low               | 2/1/2019   |  |  |
| To                                                                                                    |           | 100681      | 2    | On probation     | Low               | 2/1/2019   |  |  |

#### Where the data comes from:

The report will search the caseload of each Quest user that matches the report criteria. It will then sort and report as instructed. It will look for an event that matches the event type selected. If found it will report the date of that next event. If you selected to include the entire caseload, it will list all cases regardless of whether they have this future event scheduled.

### **Report Settings:**

# -- Required settings -class=equest.app.reports.NextEvents jobQ=batch

# requirement type that means 'probation'
probationType=PROB

# -- Optional Report settings --#report.notify.userid.1=xxxxxx prompt.parm.1=eventType prompt.parm.1.type=tables prompt.parm.1.length=4 prompt.parm.1.label=Event type prompt.parm.1.required=true prompt.parm.1.primaryValue=EventType prompt.parm.1.secondaryValue=PRAP

prompt.parm.2=agency prompt.parm.2.type=tables prompt.parm.2.length=4 prompt.parm.2.label=Agency prompt.parm.2.required=false prompt.parm.2.primaryValue=Agency prompt.parm.2.secondaryValue=

prompt.parm.3=division prompt.parm.3.type=tables prompt.parm.3.length=4 prompt.parm.3.label=Division prompt.parm.3.required=false prompt.parm.3.primaryValue=Division

prompt.parm.4=unit prompt.parm.4.type=tables prompt.parm.4.length=4 prompt.parm.4.label=Unit prompt.parm.4.required=false prompt.parm.4.primaryValue=Unit

prompt.parm.5=userID prompt.parm.5.type=string

10/29/2018

prompt.parm.5.length=18 prompt.parm.5.label=User ID prompt.parm.5.required=false prompt.parm.5.primaryValue=

prompt.parm.6=message1 prompt.parm.6.type=message prompt.parm.6.label=NOTE prompt.parm.6.primaryValue=Either enter agency or user ID, but not both. Along with agency, you may also enter a division and/or unit.

prompt.parm.7=sortByDate prompt.parm.7.type=boolean prompt.parm.7.label=Sort by date instead of name prompt.parm.7.required=false prompt.parm.7.primaryValue=n

prompt.parm.8=sortByLevel prompt.parm.8.type=boolean prompt.parm.8.label=Sort by supervision level instead of name prompt.parm.8.required=false prompt.parm.8.primaryValue=n

prompt.parm.9=message2 prompt.parm.9.type=message prompt.parm.9.label=NOTE prompt.parm.9.primaryValue=If you choose multiple 'sort by' options, only the first one will apply.

prompt.parm.10=includeEntireCaseLoad prompt.parm.10.type=boolean prompt.parm.10.label=Include entire case load prompt.parm.10.required=false prompt.parm.10.primaryValue=n